## Quartus II 中管脚上拉电阻(弱上拉)的设置方法

在使用 Altera 的 FPGA 时候,由于系统需求,需要在管脚的内部加上上拉电阻。 Quartus II 软件中在 Assignment Editor 中可以设置。具体过程如下: 1. 在菜单 Assignments 中选择 Assignment Editor.

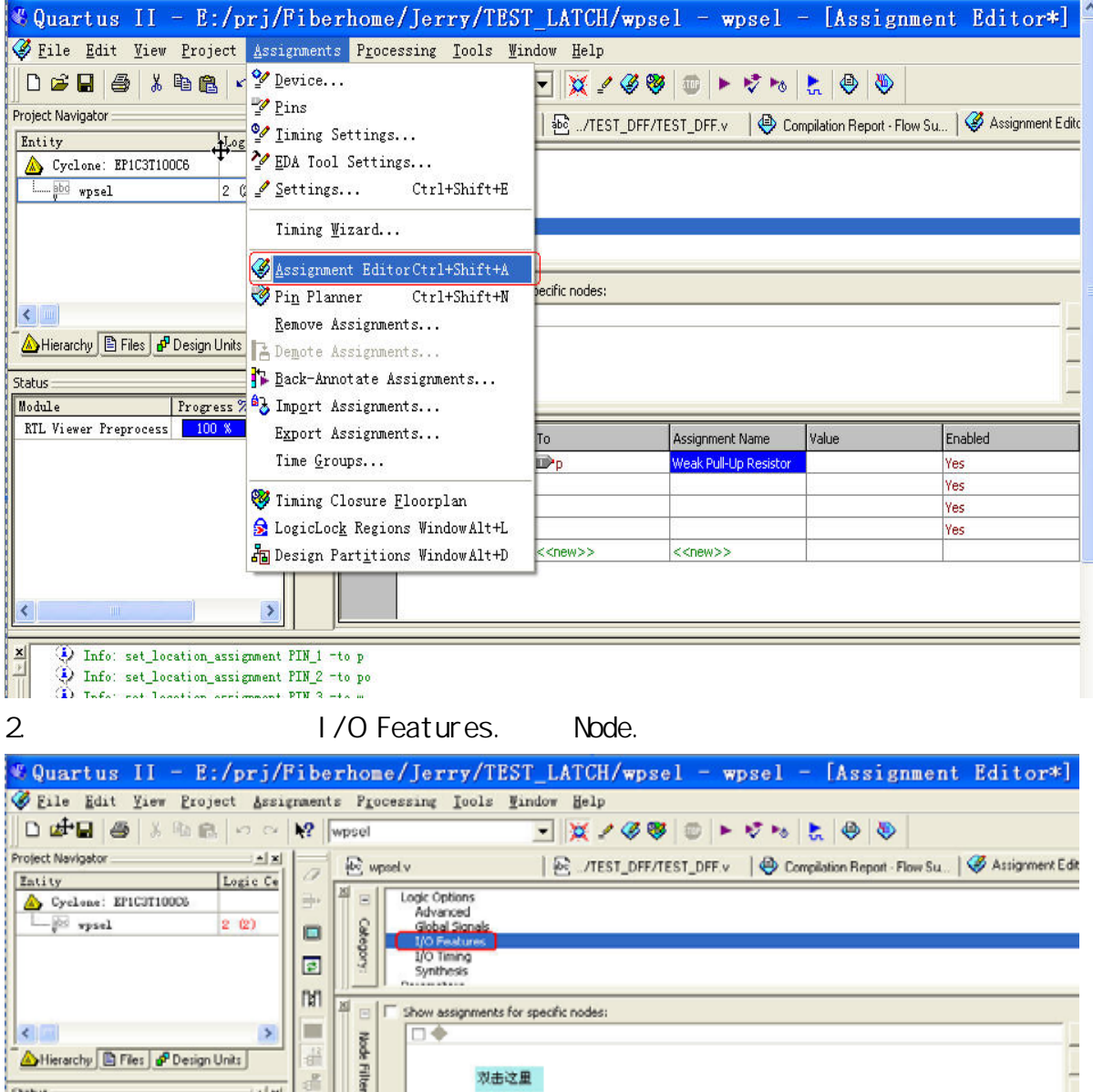

Status A X Nodule Progress Z Tin RTL Viewer Preprocess 100 8 00:0 From To Assignment Name Value Enabled Node Finder... Select Time Group... 社得批項

Info: set\_location\_assignment PIN\_3 -to x

| Node Finder  |                   |                 | 最后点击0K按                | a 🔀    |
|--------------|-------------------|-----------------|------------------------|--------|
| Named: ×     | Filter: Pins: all |                 | iize List 👝 🗖          | ок     |
| Look in: 🔤   |                   | 👻 🚬 🔽 Include s | ubentities <u>Stop</u> | Cancel |
| Nodes Found: |                   | Selected Nodes: | 点击Li                   | st     |
| Name         | Assignments T     | Name            | Assignments T          |        |
| <b>₽</b> p   | PIN_1 Ir          | 🗩  wpsel p      | PIN_1 Ir               |        |
| 🐵 ро         | PIN_2 C           | 🗇 lwpsellpo     | PIN_2 0                |        |
| 🕪 w          | PIN_3 Ir          | Iwpsellw        | PIN_3 Ir               |        |
| 🐵 wo         | PIN_4 C           | 🗇  wpsel wo     | PIN_4 O                |        |
| 信号显示         | ▲                 |                 |                        |        |
| 1            |                   |                 |                        |        |

## 3. 选择 Node Finder 选项后弹出如下界面

首先点击 List 按钮,这里可以根据需求,列出仅仅需要加弱上拉的管脚.或者把所 有的管脚都找到.

4. 把需要加上拉电阻的管脚加上弱上拉约束.方法参见下图说明.

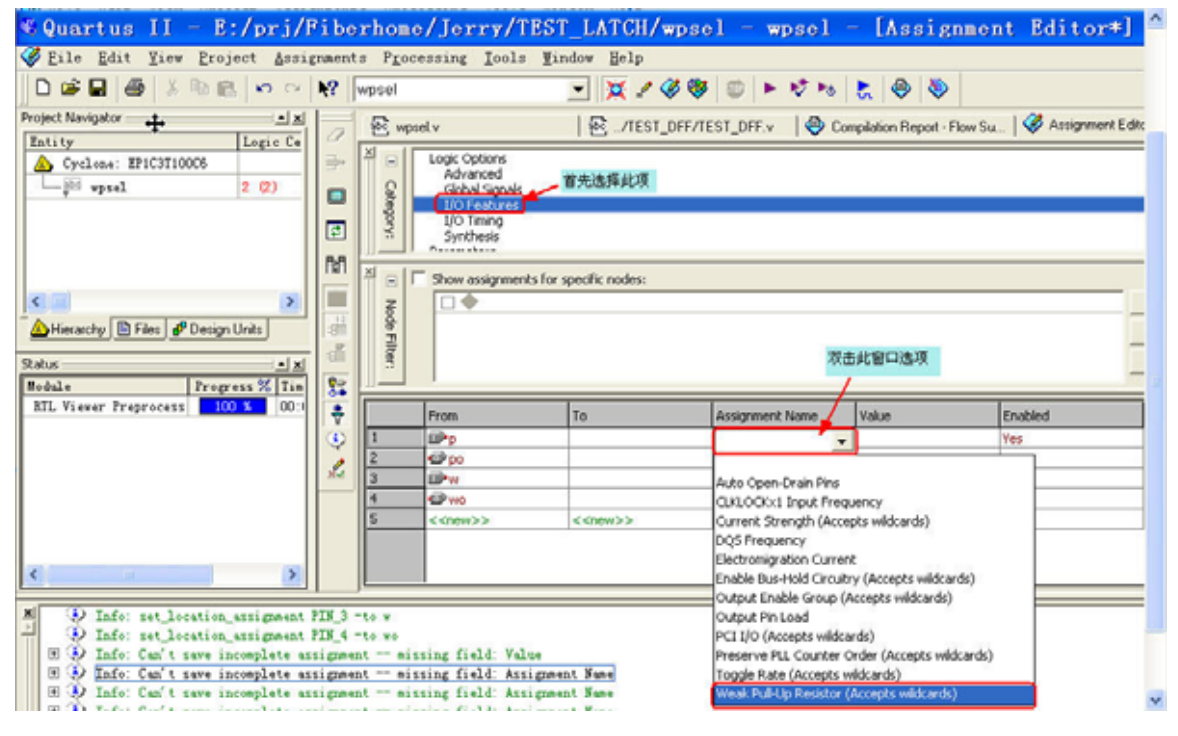

5. 完成后保存设置即可.